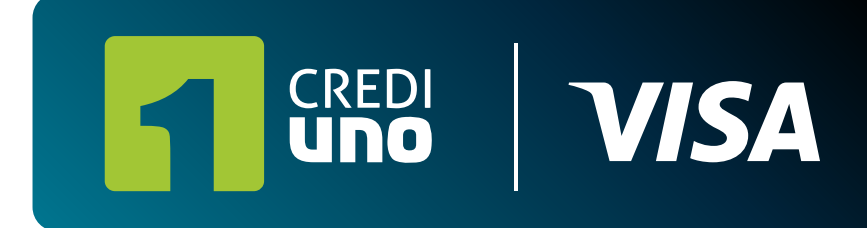

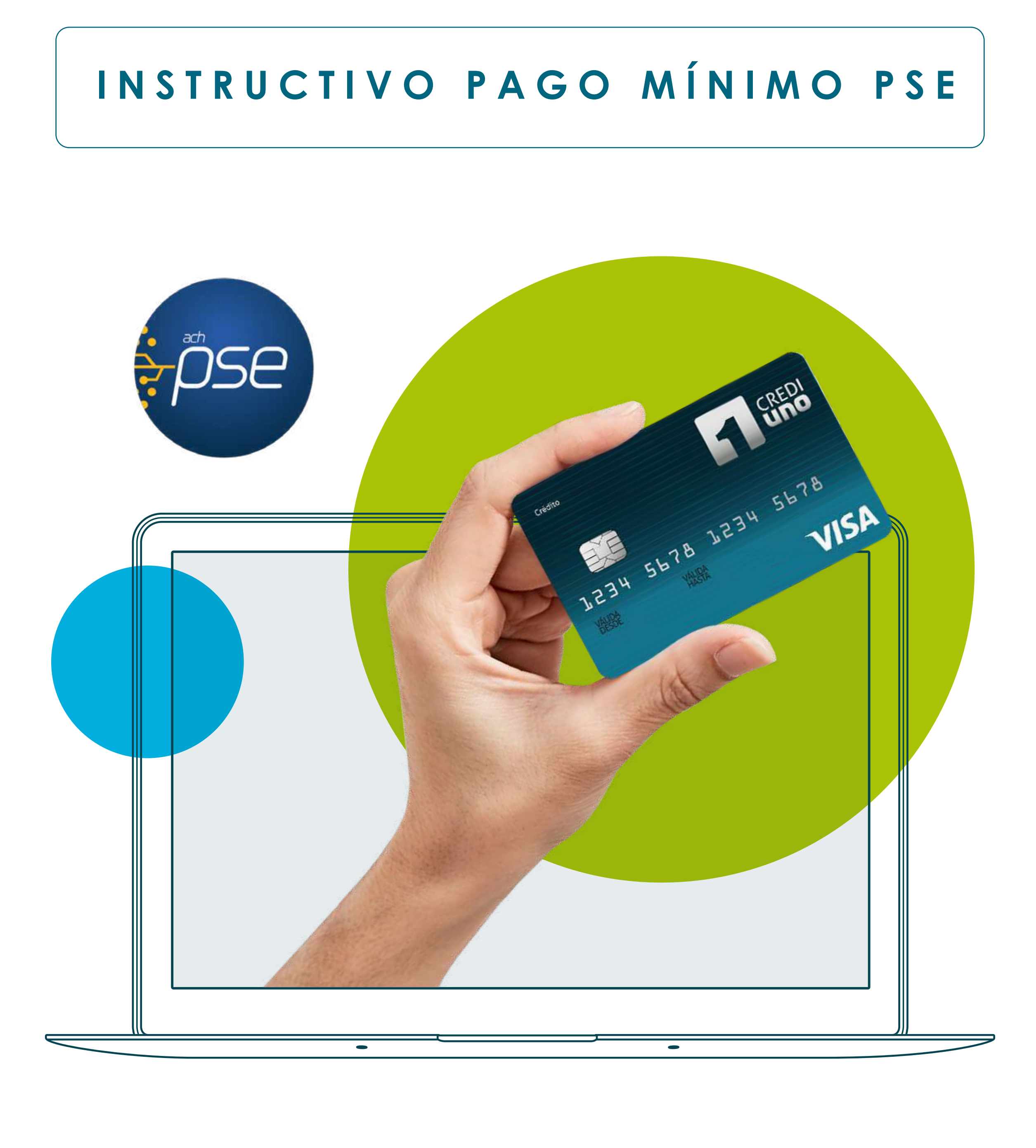

#### TE INVITAMOS A REALIZAR TU PAGO MÍNIMO FACTURADO **a través de nuestro botón de pago pse**.

Ten cuenta que tu pago se verá reflejado en los siguientes 3 días hábiles

**f** Credivalores - Crediservicios S.A.

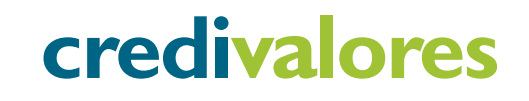

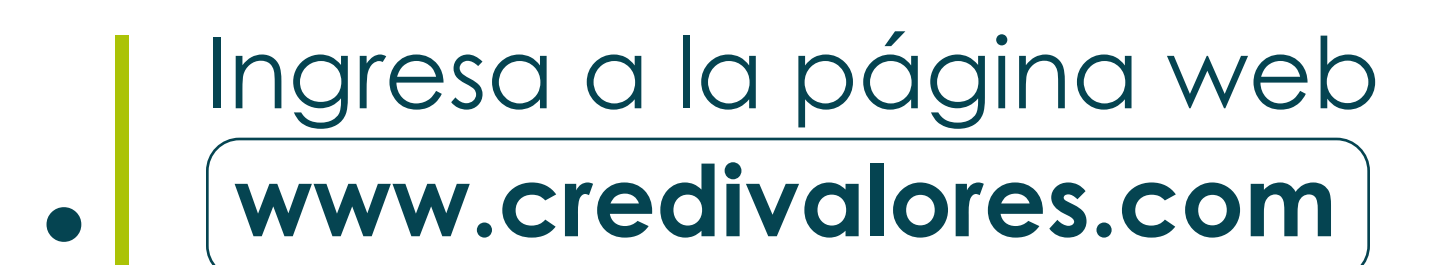

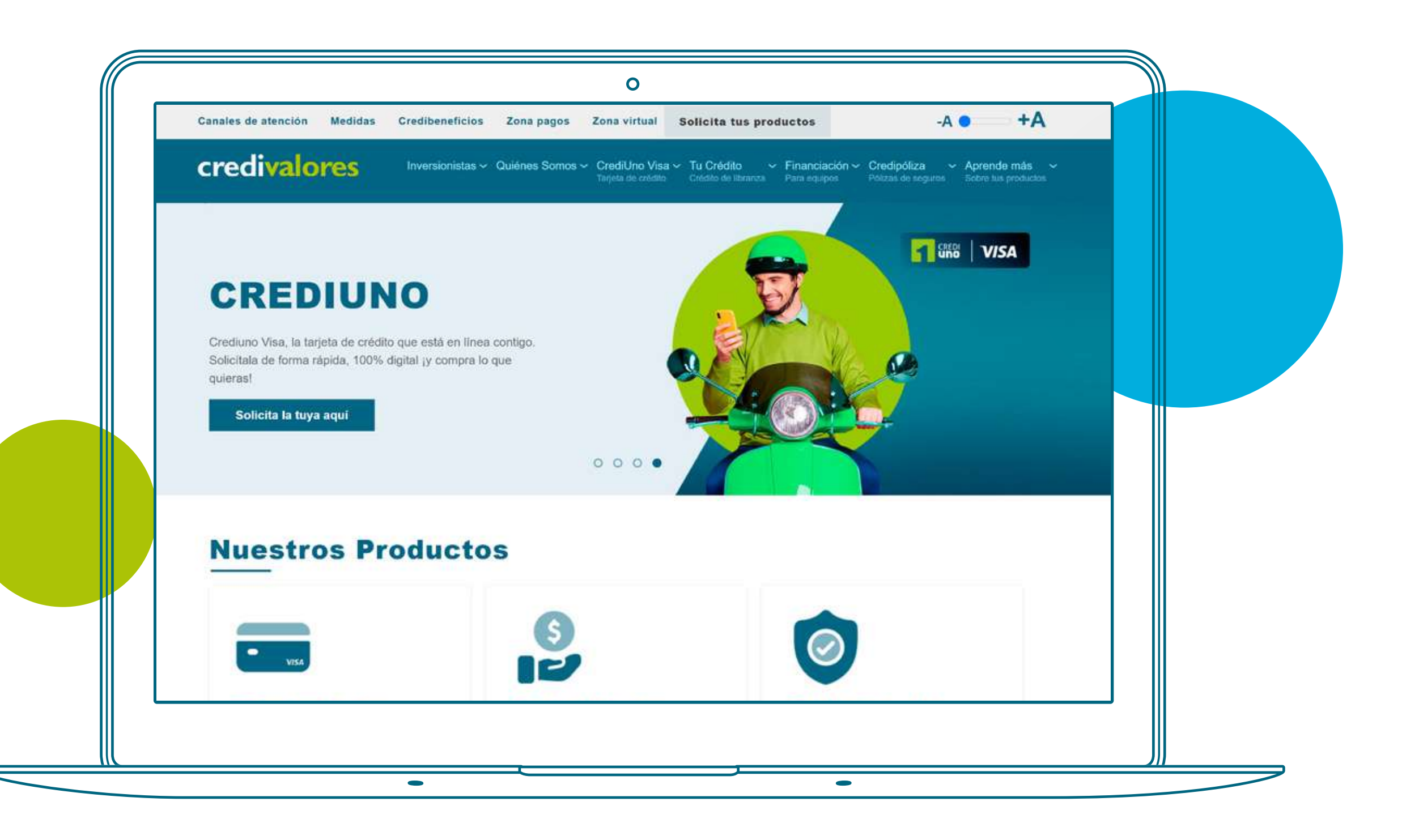

### 2. Ingresa por la opción zona de pagos

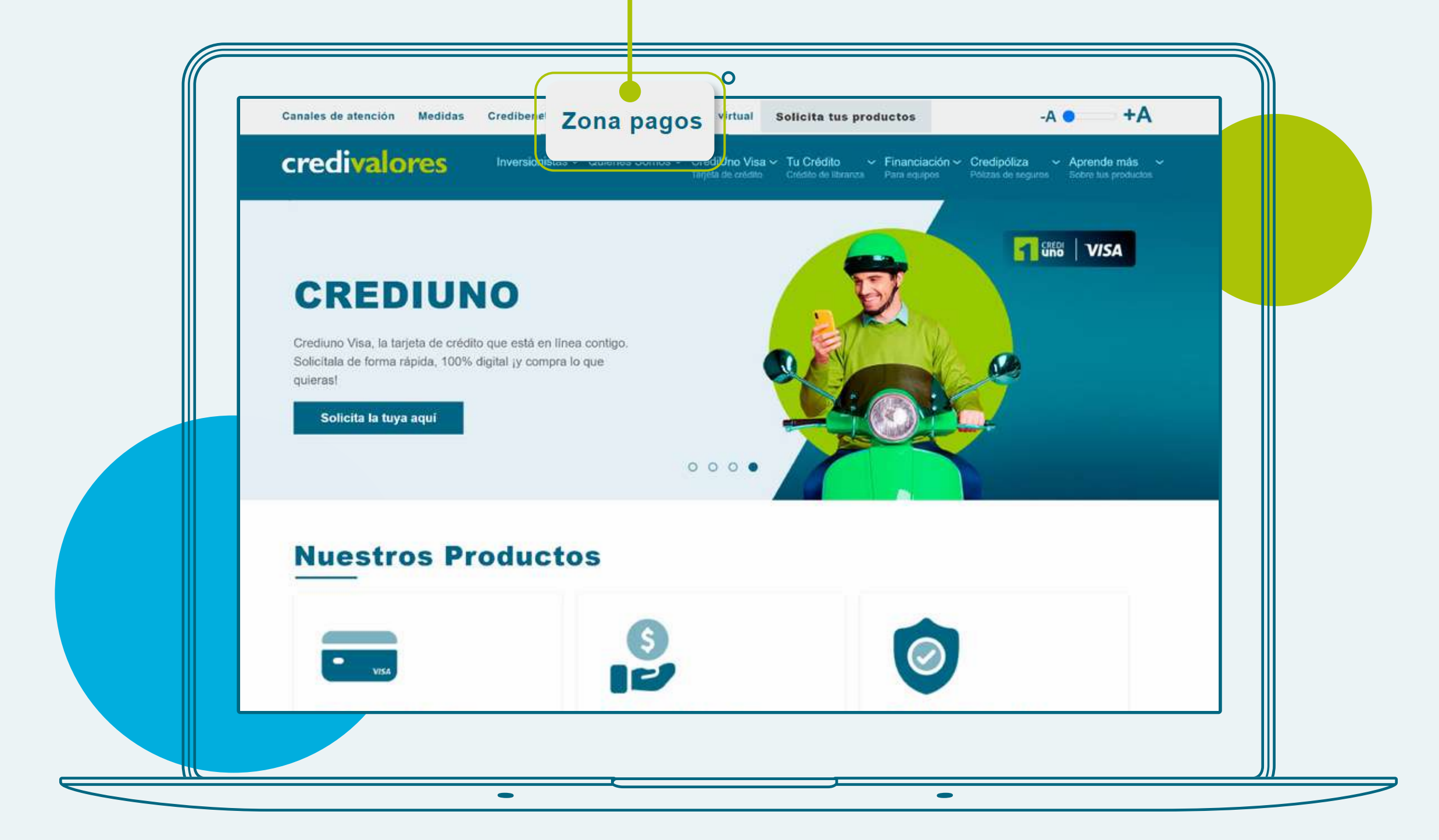

S T

www.credivalores.com.co

f Credivalores - Crediservicios S.A.

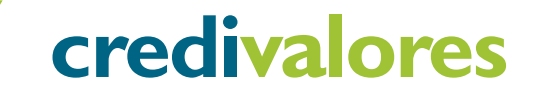

#### En zona de pagos, ingresa por la opción 3. En zona de page, au "Paga aquí Tu Tarjeta CrediUno".

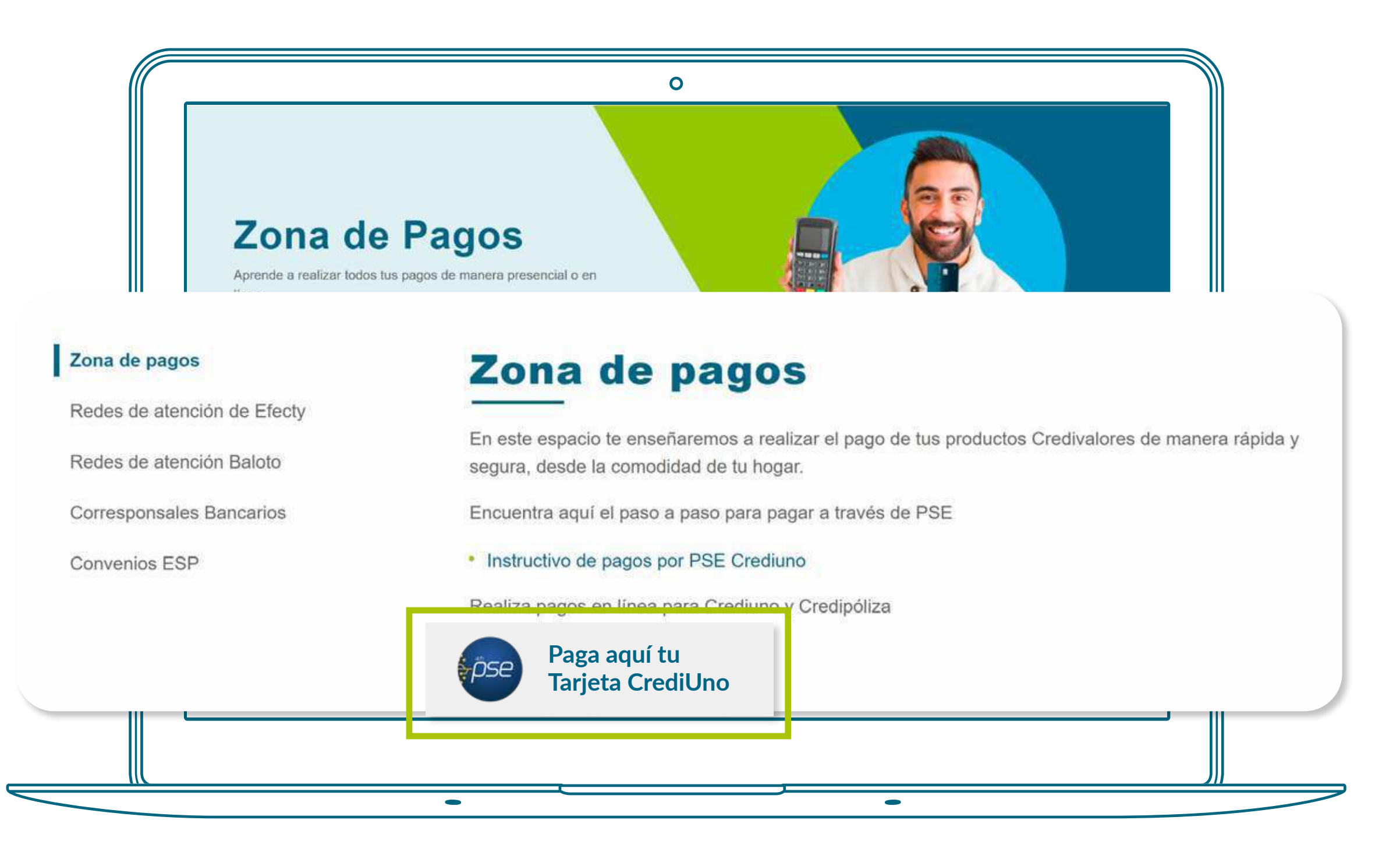

En la ventana que se te abre, debes diligenciar tu tipo de identificación (CC o CE), tu número de cédula y luego dar clic en "Continuar"

S Δ\_ 0 MINIM 0 U 4 Δ\_ Ο C T I V R U -S Ζ ш. S Δ\_ 0 MINIM 0 U 4 Δ\_ 0 **TI** U 2

H

Δ\_

0

۵\_

D

H

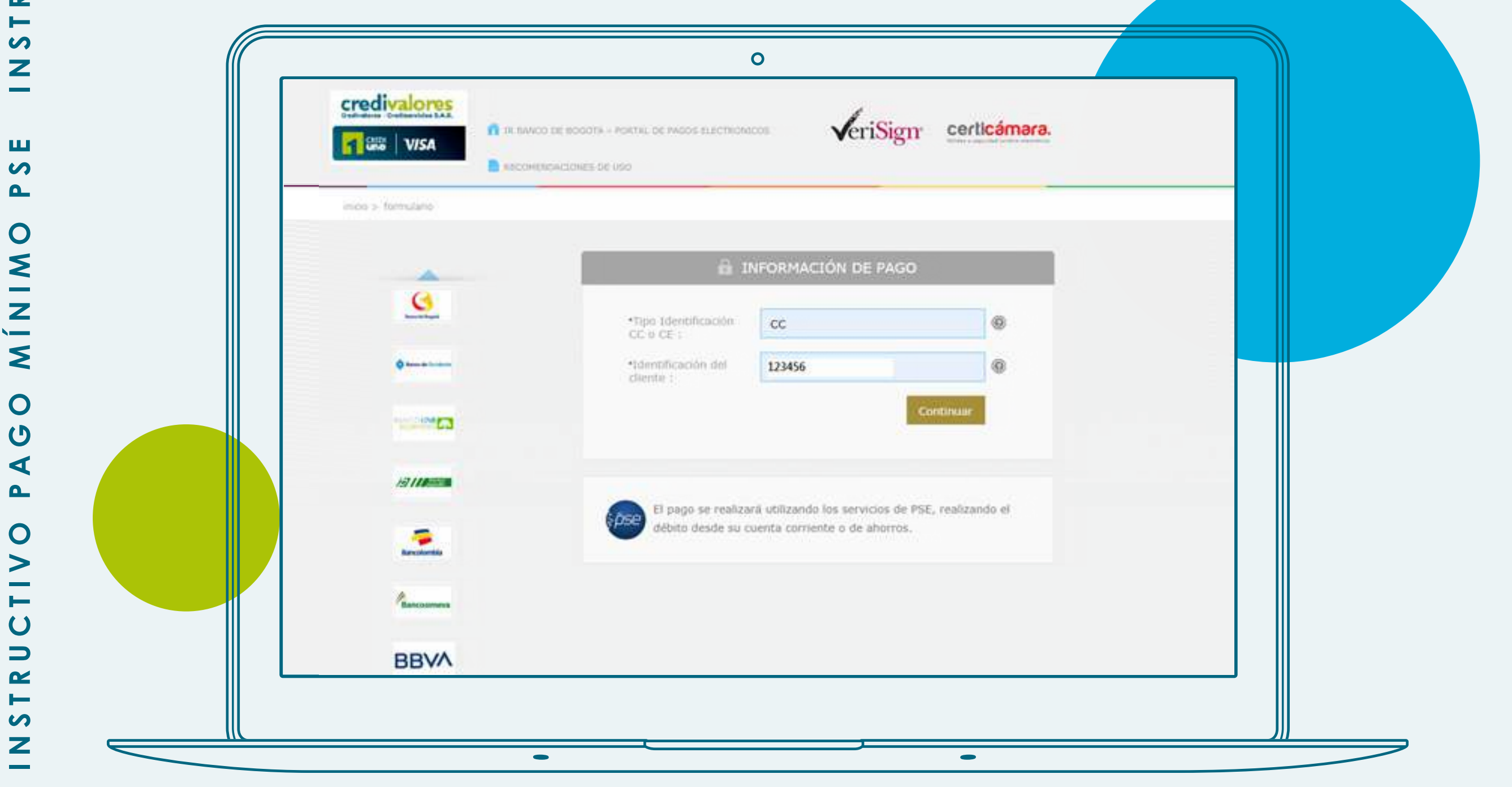

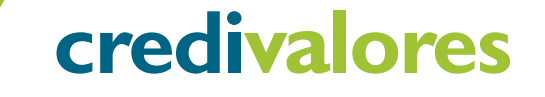

Una vez cargue la página, encontrarás el pago total de la deuda. Ten en cuenta que si deseas realizar el pago mínimo debes dar clic sobre el valor total a pagar y modificar manualmente el valor del pago mínimo que realizarás.

| uno VISA            | п песситенся   | CLONES DE USO                        |                          |              |                                     |                                |        |  |
|---------------------|----------------|--------------------------------------|--------------------------|--------------|-------------------------------------|--------------------------------|--------|--|
| inicio > formulario |                | Tipo Identificec<br>Identificación d | ón CC o CE<br>si cliente | 1234         | 56                                  | 7                              |        |  |
|                     | Poper<br>Zasac | Seddo a Passor<br>1.269.042,00       | Tipe Identificatio       | din OC a Cil | EdimEficación del climite<br>123456 | (Descripción del Pago<br>HAR20 | CREDIN |  |
|                     | Total a pa     | gar \$1269042                        |                          |              |                                     |                                |        |  |
| 13 110000           | -              |                                      |                          |              | _                                   |                                | 4      |  |

Después de ingresar el valor del pago mínimo a cancelar, **debes dar clic en la opción "Pagar".** 

| Credivalores        | n in savico de Bogota - Pontral de Pagos electronicos |                                      |                                 |                 |  |  |
|---------------------|-------------------------------------------------------|--------------------------------------|---------------------------------|-----------------|--|--|
| GES VISA            | RECOMENDACIONES DE USO                                | ¥CI                                  | ioign sector                    |                 |  |  |
| inicio > formulario |                                                       |                                      |                                 |                 |  |  |
|                     | Tipo Identificación CC o<br>Identificación del client | CE CC 123456                         |                                 | į.              |  |  |
| G                   | Pager Salde a Pager Topo                              | táintíficeado CC a CE. 🛛 táintíficea | der del disette Descripsion del | Page 1 Identifi |  |  |
| •                   | Essac 164,086,00 cc                                   | 123436                               | NA/120                          | CREDIU          |  |  |
|                     | Total a pagar \$1269042                               |                                      |                                 |                 |  |  |
| 19111               |                                                       |                                      |                                 |                 |  |  |
|                     |                                                       |                                      |                                 |                 |  |  |

**f** Credivalores - Crediservicios S.A.

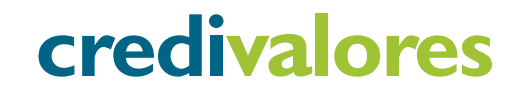

### Ingresando por la opción pagar, elije tu banco y da clic en "Continuar".

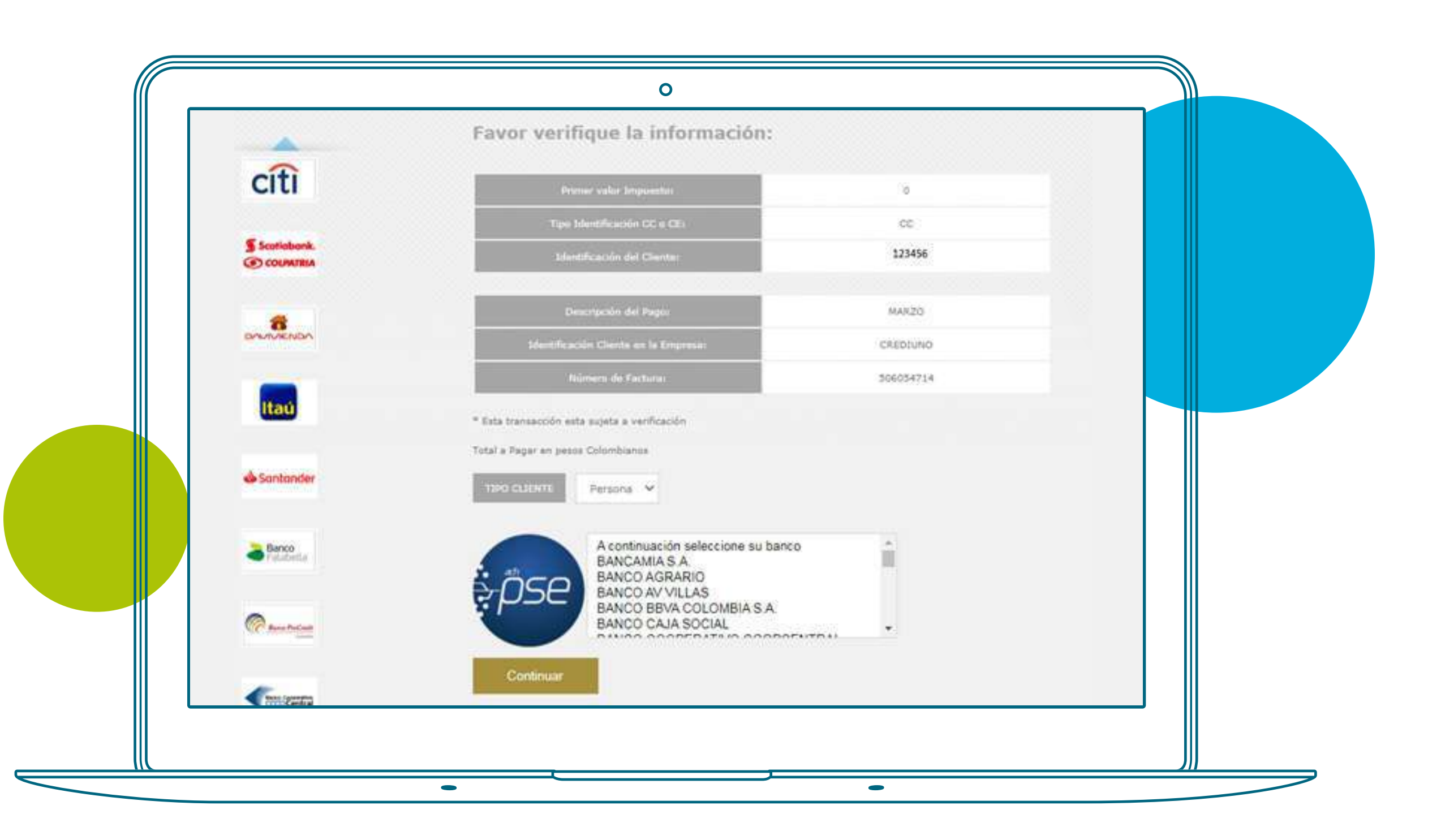

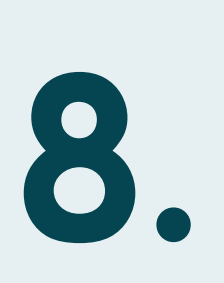

Para finalizar debes dar clic en "Continuar". Al escoger tu banco, la página te direccionará a la página de PSE en donde debes registrar toda la información en tu banco para hacer el pago.

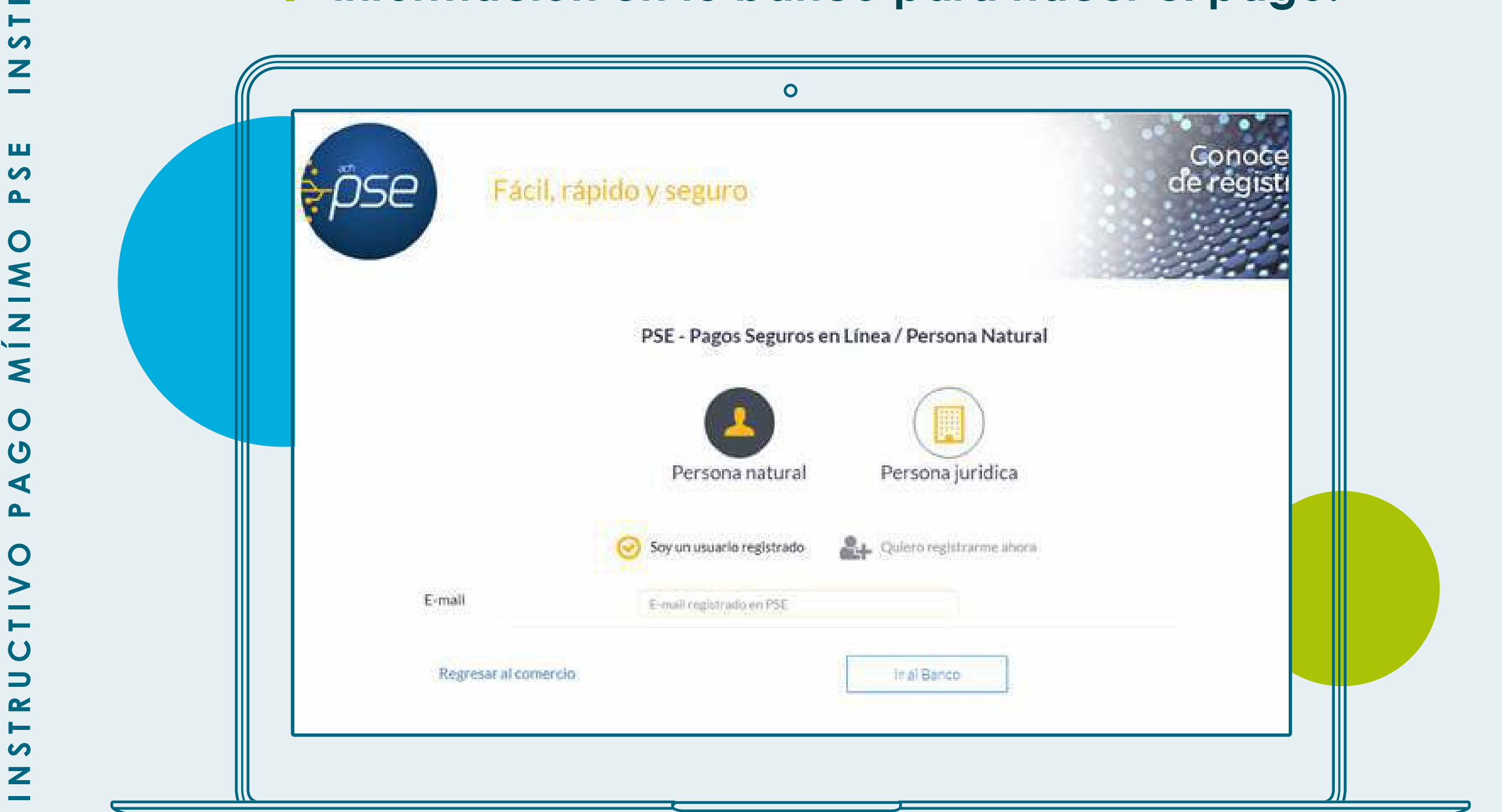

() www.credivalores.com.co

**f** Credivalores - Crediservicios S.A.

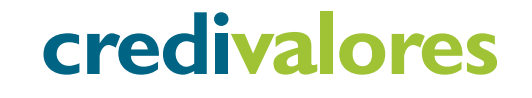

INSTRUCTIVO PAGO MÍNIMO PSE

# nstructivo ago mínimo

## Credivalores.com.co

## Instructivo ago mínimo